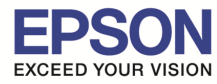

# 1. Connect Wireless ที่เครื่องคอมพิวเตอร์ กับ Router หรือ Access Point

#### สำหรับ Win7,8

้คลิกขวาที่ไอคอน 🏧 ด้านล่างขวาจอคอมพิวเตอร์ และเลือกชื่อ Router หรือ Access Point ที่ใช้งาน จากนั้นคลิก Connect

| Wireless Network Connection | n 🔺             |
|-----------------------------|-----------------|
| LinkSys2015                 | lte.            |
| 2                           | <u>C</u> onnect |
| ETHI                        |                 |
| SEG-GUESTS                  | line.           |
| ETH-BO                      | line.           |
| ETH-MKT                     | lte.            |
| ETH-IS                      | .all            |
| ETH-CS                      | at -            |

#### สำหรับ WinXP

1.คลิกขวาที่ไอคอน

🎽 ด้านล่างขวาจอคอมพิวเตอร์ เลือก View Available Wireless Network

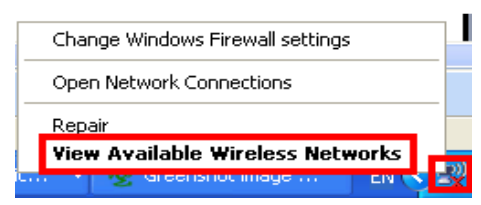

### 2.เลือกชื่อ Router หรือ Access Point จากนั้นคลิก Connect

| ((O))         | PS                                                                                                    | Manual 🛫     |
|---------------|----------------------------------------------------------------------------------------------------|--------------|
|               | Security-enabled wireless network (WPA)                                                                  | alÌ          |
|               |                                                                                                    |              |
|               | Epson                                                                                                    | Automatic 😭  |
| 31            |                                                                                                    |              |
| 3             | Security-enabled computer-to-computer network                                                            |              |
| 3             | Security-enabled computer-to-computer network Alika13                                                    | atti         |
| <u>م</u>      | Security-enabled computer-to-computer network     Alika13     Security-enabled wireless network (WPA2)   | 1111<br>1101 |
| ی<br>۲)<br>۱) | Security-enabled computer-to-computer network Alika13 Security-enabled wireless network (WPA2) Plantheon | atti<br>atti |

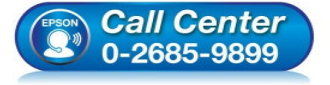

- สอบถามข้อมูลการใช้งานผลิตภัณฑ์และบริการ
  - โทร**.0-2685-9899**
- 💿 เวลาทำการ :วันจันทร์ ศุกร์ เวลา 8.30 17.30 น.ยกเว้นวันหยุดนักขัตฤกษ์
- <u>www.epson.co.th</u>

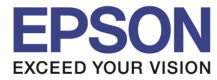

3.หากปรากฎหน้าต่างให้ใส่ Password ให้ใส่ Password ของ Router หรือ Access Point จากนั้นคลิก Connect

| Wireless Network Connection                                                                                                    |        |                       |  |  |
|----------------------------------------------------------------------------------------------------|--------|-----------------------|--|--|
| The network 'Alikasay' requires a network key (also called a WEP key or WPA key). A<br>network key helps prevent unknown intruders from connecting to this network. |        |                       |  |  |
| Type the key, and then click Connect.                                                                                                    |        |                       |  |  |
| Network <u>k</u> ey:                                                                                                    | •••••• |                       |  |  |
| Confirm network key:                                                                                                    | •••••  |                       |  |  |
|                                                                                                    |        | <u>Connect</u> Cancel |  |  |

#### 4.จะปรากฏสถานะ Connected

| <sup>((†))</sup> Wireless Network Connect               | ion                                                                                       |                |
|---------------------------------------------------------|-------------------------------------------------------------------------------------------|----------------|
| Network Tasks                                           | Choose a wireless network                                                                 |                |
| 🛃 Refresh network list                                  | Click an item in the list below to connect to a wireless network in range<br>information. | or to get more |
| Set up a wireless network<br>for a home or small office | ((o)) PS                                                                                  | Connected 👷    |
|                                                         | Security-enabled wireless network (WPA)                                                   |                |
| Related Tasks                                           | Epson Epson                                                                               | Automatic 👷    |
| <ul> <li>Learn about wireless</li> </ul>                | 😵 😚 Security-enabled computer-to-computer network                                         | tl             |
| networking                                              | ((Q)) Mobile Hotspot 5656                                                                 |                |
| Change the order of<br>preferred networks               | Security-enabled wireless network (WPA2)                                                  | e8000          |
| Section 2010 Change advanced                            | (((Q)) Plantheon                                                                          |                |
| settings                                                | C Security-enabled wireless network                                                       | 0000           |
|                                                         |                                                                                           |                |
|                                                         |                                                                                           | 4              |
|                                                         |                                                                                           | Disconnect     |

# 2. วิธีการติดตั้งไดรเวอร์และเช็ต Wi-Fi

#### หมายเหตุ :

1.สำหรับการดิดตั้งแบบ Wi-Fi ต้องติดตั้งจากแผ่นชีดีไดรเวอร์เท่านั้น หากไม่มีแผ่นไดรเวอร์ให้ดาวน์โหลดที่ http://www.mediafire.com/download/6y7b5rnw747a0jp/L805.rar

2.ก่อนติดตั้งไดรเวอร์ให้ทำการเชื่อมต่อสาย USB กับเครื่องคอมพิวเตอร์ และเปิดเครื่องปริ้นเตอร์ไว้ (เพื่อช่วยในการ Connect Wi-Fi)

3.ระยะห่างระหว่างคอมพิวเตอร์,ปริ้นเตอร์ และ Router ต้องไม่ห่างกันมาก (ควรอยู่ใกล้ ๆ กัน เพื่อช่วยในการ Connect ให้ง่ายยิ่งขึ้น)

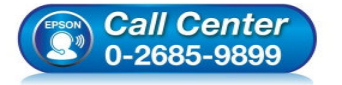

- สอบถามข้อมูลการใช้งานผลิตภัณฑ์และบริการ
- โทร**.0-2685-9899**
- เวลาทำการ : วันจันทร์ ศุกร์ เวลา 8.30 17.30 น.ยกเว้นวันหยุดนักขัตฤกษ์
- <u>www.epson.co.th</u>

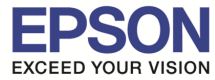

### 1.ใส่แผ่นไดรเวอร์

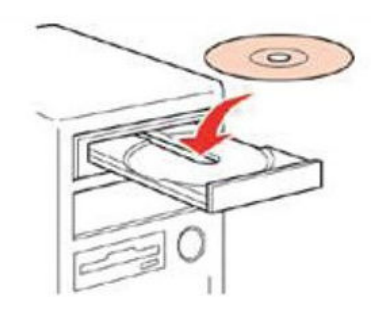

## 2.ดับเบิ้ลคลิกไดรซีดี Epson เพื่อเริ่มการติดตั้ง หรือ คลิกขวาที่ไดรซีดี Epson เลือก Open และดับเบิ้ลคลิกเลือก "InstallNavi"

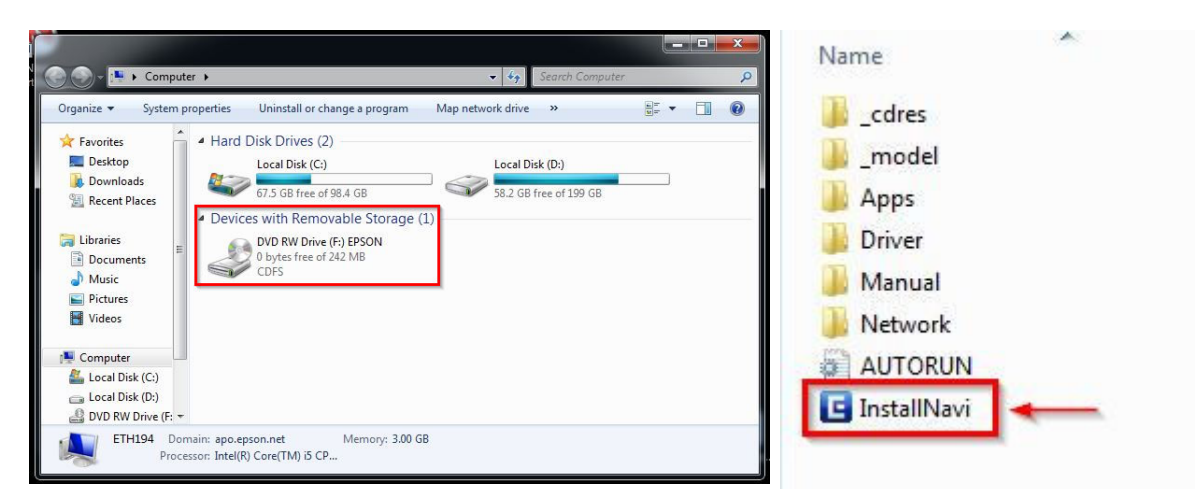

# 3.คลิกที่ "ฉันยอมรับในเนื้อหาของข้อตกลงการใช้โปรแกรม″ จากนั้นคลิก "ถัดไป″

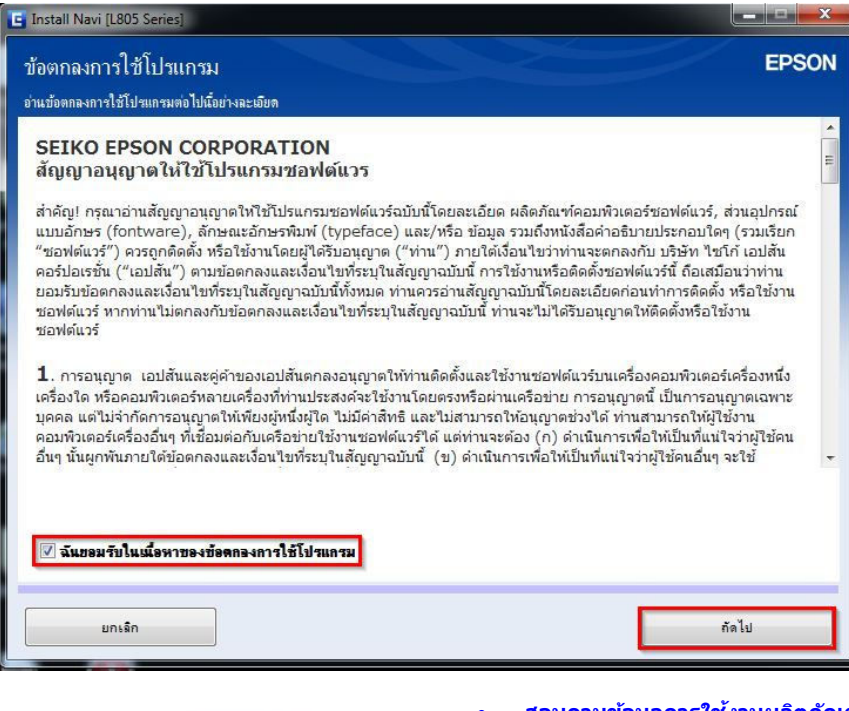

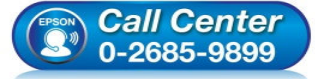

- สอบถามข้อมูลการใช้งานผลิตภัณฑ์และบริการ
  - โทร.0-2685-9899
- 💿 เวลาทำการ :วันจันทร์ ศุกร์ เวลา 8.30 17.30 น.ยกเว้นวันหยุดนักขัดฤกษ์
- <u>www.epson.co.th</u>

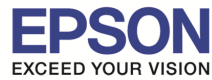

4.อ่านคำแนะนำ จากนั้นคลิก "ถัดไป″

| ปรดเลือกตัวเลือกการติดตั้งที่จำเป็น<br>ข้อมูลในการเชื่อมต่อกับอินเตอร์เน็ต                                                                                                    |      |
|----------------------------------------------------------------------------------------------------|------|
| ข้อมูลในการเชื่อมต่อกับอินเตอร์เน็ต                                                                                                    |      |
|                                                                                                    |      |
| ชอพตแวร EPSON จะเชอมตอกบอนเตอรเนตเพอจุดบระสงคตอ เบน:                                                                                                    |      |
| <ul> <li>เพื่ออัพเดทข้อมูลใหม่ของซอฟต์แวร์</li> <li>เพื่อติดตั้งบริการเสริมตัวใหม่</li> </ul>                                                                                                    |      |
| ทั้งนี้คุณสามารถแก้ไขการรับข้อมูลข่าวสารเกี่ยวกับการออกซอฟต์แวร์รุ่นใหม่ได้<br>โดยตั้งค่าการรับข้อมูลและตั้งค่าการอัพเดทจาก                                                                      |      |
| (1) หากข้อความไฟร์วอลล์ปรากฏขึ้นระหว่างการติดดั้ง ให้เลือก [ยกเล็กการบล็อก] หรือ [อนุญาต]                                                                                                    |      |
| 📝 ดิดลั้ง (แนะนำ) เวอร์ชั้นอ่าสุด                                                                                                    |      |
| ติดตั้งไดรฟ์เวอร์เวอร์ชั่นล่าสุดจากเว็บไซต์ Epson                                                                                                    |      |
| ✓ การตรวจสอบสถานะผลิตภัณฑ์แอะการอัพเดทอัตโนมัติ (แนะนำ)<br>คุณสามารถตรวจสอบสถานะของผลิตภัณฑ์ เช่น ปริมาณน้ำหมึกที่คงเหลือได้โดยอัตโนมัติ รวมถึงติดตั้งชองไต่แวร์อัพเตทตัวใหม่ถ่าสุด<br>ผลิตภัณฑ์ | ND-1 |

# 5.จะปรากฏหน้าต่าง "กำลังเตรียมการติดตั้ง...โปรดรอสักครู่" ดังรูป

| 🕒 Install Navi [L805 Series]       | - <b>-</b> X |
|------------------------------------|--------------|
| การเตรียมการติดตั้ง                | EPSON        |
| กำลังเตรียมการติดตั้งโปรดรอสักครู่ |              |
|                                    | _            |
|                                    |              |
|                                    |              |
|                                    |              |
|                                    |              |
|                                    |              |
|                                    |              |
|                                    |              |

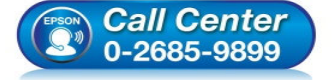

- สอบถามข้อมูลการใช้งานผลิตภัณฑ์และบริการ โทร.0-2685-9899
- ง เวลาทำการ : วันจันทร์ ศุกร์ เวลา 8.30 17.30 น.ยกเว้นวันหยุดนักขัตฤกษ์
- <u>www.epson.co.th</u>

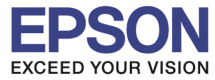

## 6.อ่านคำแนะนำ จากนั้นคลิก "ถัดไป″

| 🖪 Install Navi [L805 Series]                    |       |
|-------------------------------------------------|-------|
| การแกะหีบห่อ                                    | EPSON |
| มกะวัสดุกันกระเทือนออกทั้งหมด ไปยังขั้นตอนถัดไป |       |
| ยกะลิก ย้อนกลับ ถ้า                             | ดไป   |

## 7.อ่านคำแนะนำ และคลิก "ถัดไป"

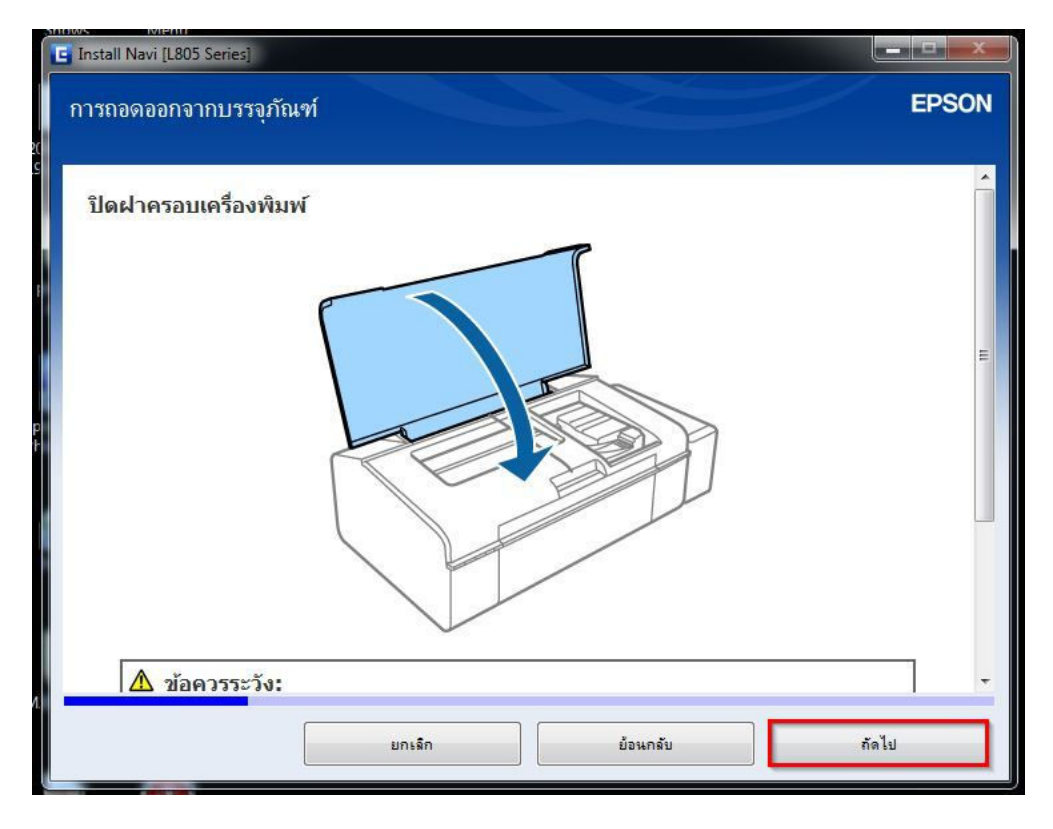

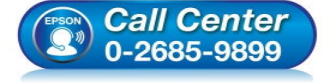

- สอบถามข้อมูลการใช้งานผลิตภัณฑ์และบริการ โทร.0<mark>-2685-9899</mark>
- เวลาทำการ : วันจันทร์ ศุกร์ เวลา 8.30 17.30 น.ยกเว้นวันหยุดนักขัตฤกษ์
- www.epson.co.th

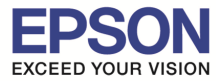

## 8.อ่านคำแนะนำ จากนั้นคลิก "ถัดไป″

| E Install Navi [L805 Series] |       |
|------------------------------|-------|
| การเติมหมึก                  | EPSON |
| ปลดชุดดลับหมีกออกจากที่ยืด   | *     |
|                              |       |
| ยกเล็ก ย้อนกลับ              | กัดไป |

## 9.อ่านคำแนะนำ จากนั้นคลิก "ถัดไป″

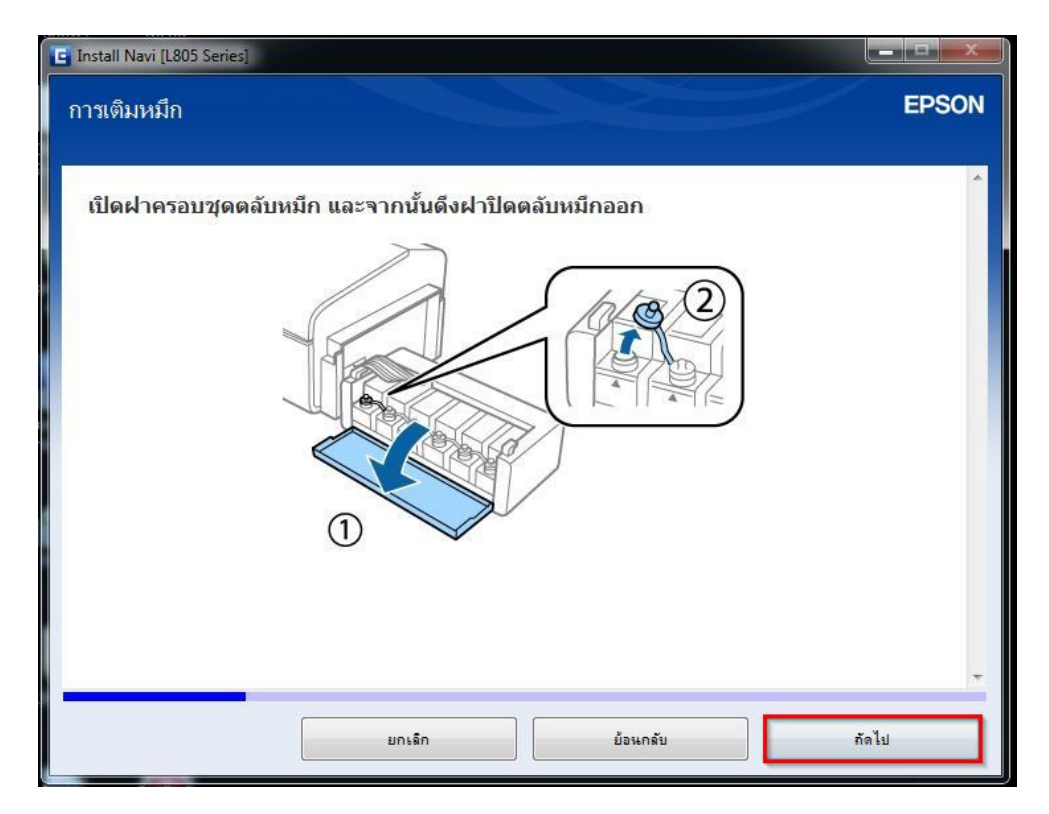

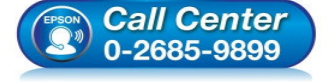

- สอบถามข้อมูลการใช้งานผลิตภัณฑ์และบริการ โทร.0-2685-9899
- เวลาทำการ : วันจันทร์ ศุกร์ เวลา 8.30 17.30 น.ยกเว้นวันหยุดนักขัตฤกษ์
- <u>www.epson.co.th</u>

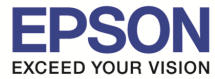

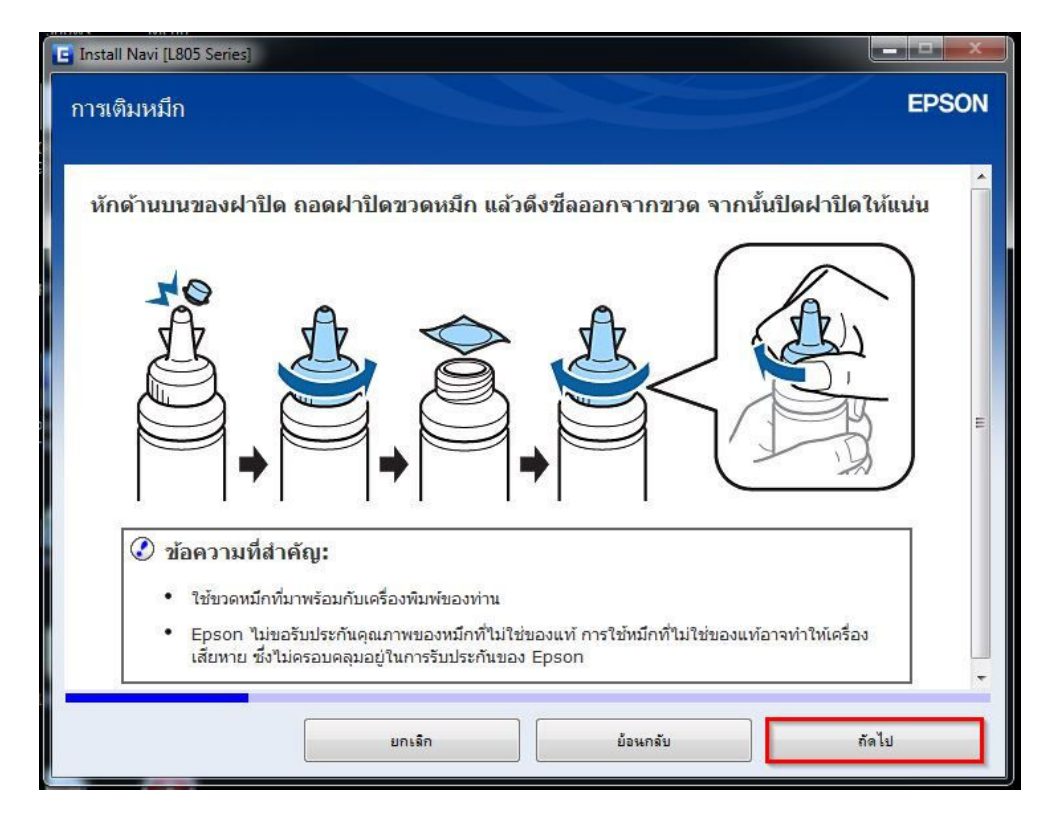

# 11.อ่านคำแนะนำ จากนั้นคลิก "ถัดไป″

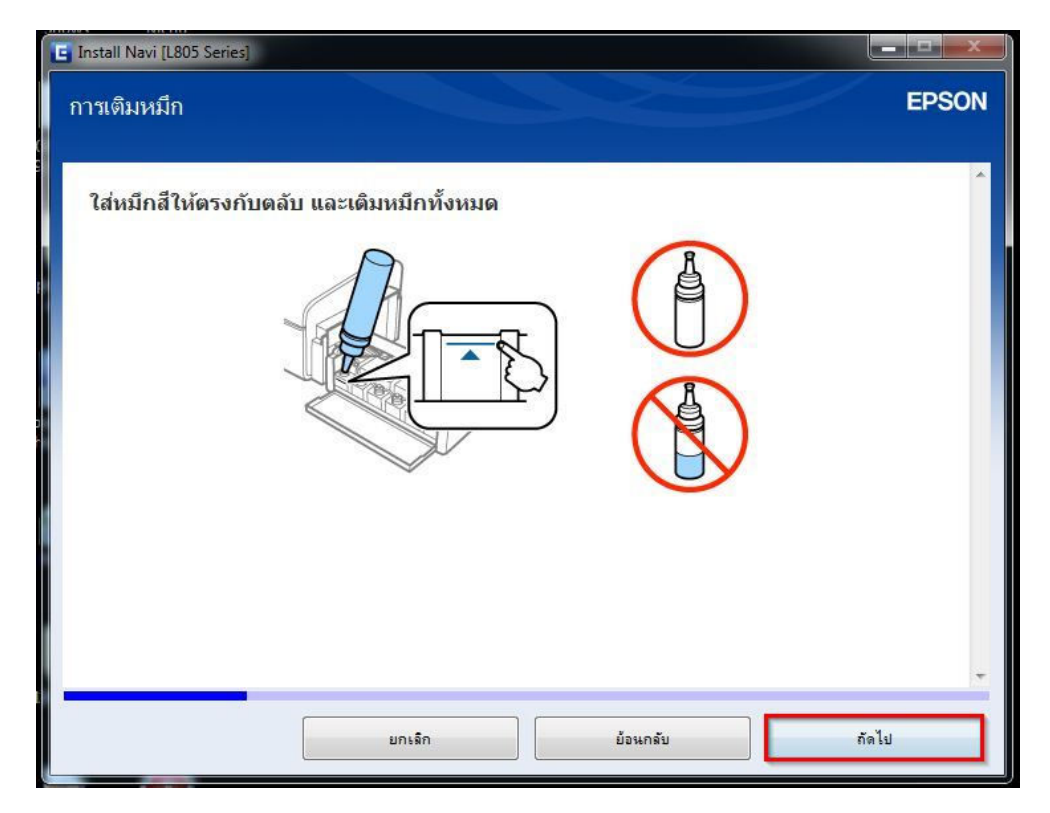

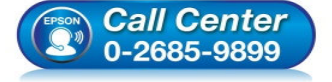

- สอบถามข้อมูลการใช้งานผลิตภัณฑ์และบริการ โทร.0-2685-9899
- เวลาทำการ : วันจันทร์ ศุกร์ เวลา 8.30 17.30 น.ยกเว้นวันหยุดนักขัตถูกษ์
- <u>www.epson.co.th</u>

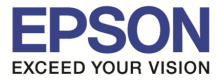

## 12.อ่านคำแนะนำ จากนั้นคลิก "ถัดไป″

| 🔄 Install Navi [L805 Series] |                    |           |       |
|------------------------------|--------------------|-----------|-------|
| การเติมหมึก                  |                    |           | EPSON |
|                              |                    |           |       |
| ใส่ฝาปิดขวดหมึกให้ตร         | งกับด้านบนของฝาปิด |           |       |
|                              |                    |           |       |
|                              | $\cap$             | 8         |       |
|                              | 8 8                | 1         |       |
|                              | $\sqrt{2}$         | 12        |       |
|                              | E.                 | R         |       |
|                              |                    |           |       |
|                              |                    |           |       |
|                              |                    |           |       |
|                              |                    |           |       |
|                              |                    |           | +     |
|                              |                    | ม้วะเออัน | ก้อไป |
|                              |                    | บอนกามบ   | 1W ED |

# 13.อ่านคำแนะนำ จากนั้นคลิก "ถัดไป″

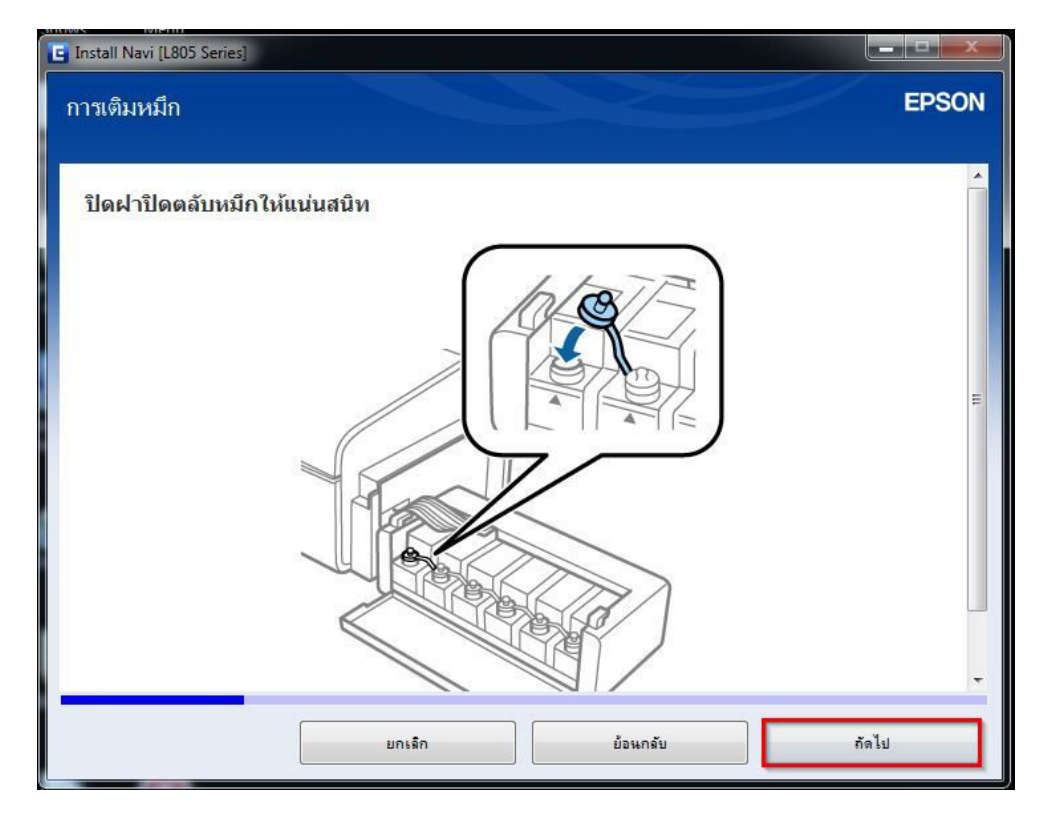

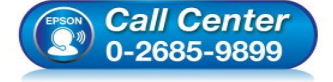

- สอบถามข้อมูลการใช้งานผลิตภัณฑ์และบริการ โทร.0-2685-9899
- เวลาทำการ : วันจันทร์ ศุกร์ เวลา 8.30 17.30 น.ยกเว้นวันหยุดนักขัตฤกษ์
- <u>www.epson.co.th</u>

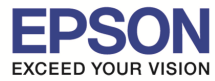

## 14.อ่านคำแนะนำ จากนั้นคลิก "ถัดไป″

| 🖕 Install Navi [L805 Series]                             |       |
|----------------------------------------------------------|-------|
| การเติมหมึก                                              | EPSON |
|                                                          |       |
| ทำข้้าขั้นตอนเดียวกันนี้เพื่อเติมหมึกลงในตลับหมึกสีอื่นๆ | Â     |
|                                                          |       |
|                                                          |       |
|                                                          |       |
|                                                          | *     |
| ยกเจ็ก ย้อนกลับ ถัง                                      | าไป   |

# 15.อ่านคำแนะนำ จากนั้นคลิก "ถัดไป″

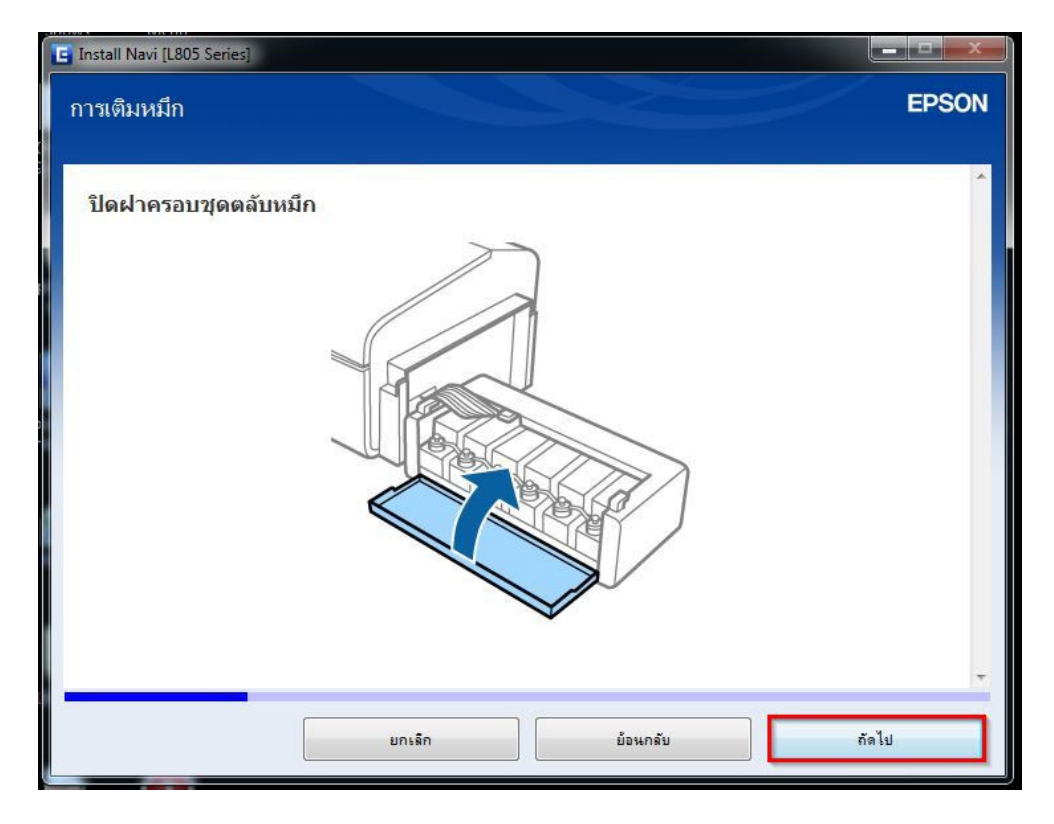

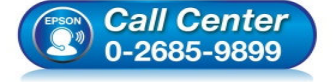

- สอบถามข้อมูลการใช้งานผลิดภัณฑ์และบริการ โทร.0-2685-9899
- เวลาทำการ : วันจันทร์ ศุกร์ เวลา 8.30 17.30 น.ยกเว้นวันหยุดนักขัตฤกษ์
- <u>www.epson.co.th</u>

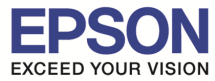

| Install Navi [L805 Series] |             |          | EPSON |
|----------------------------|-------------|----------|-------|
| ยืดชุดดลับหมึกเข้ากับเ     | ครื่องพิมพ์ |          |       |
|                            | ยกเล็ก      | ย้อนกลับ | กัดไป |

# 17.อ่านคำแนะนำ จากนั้นคลิก "ถัดไป″

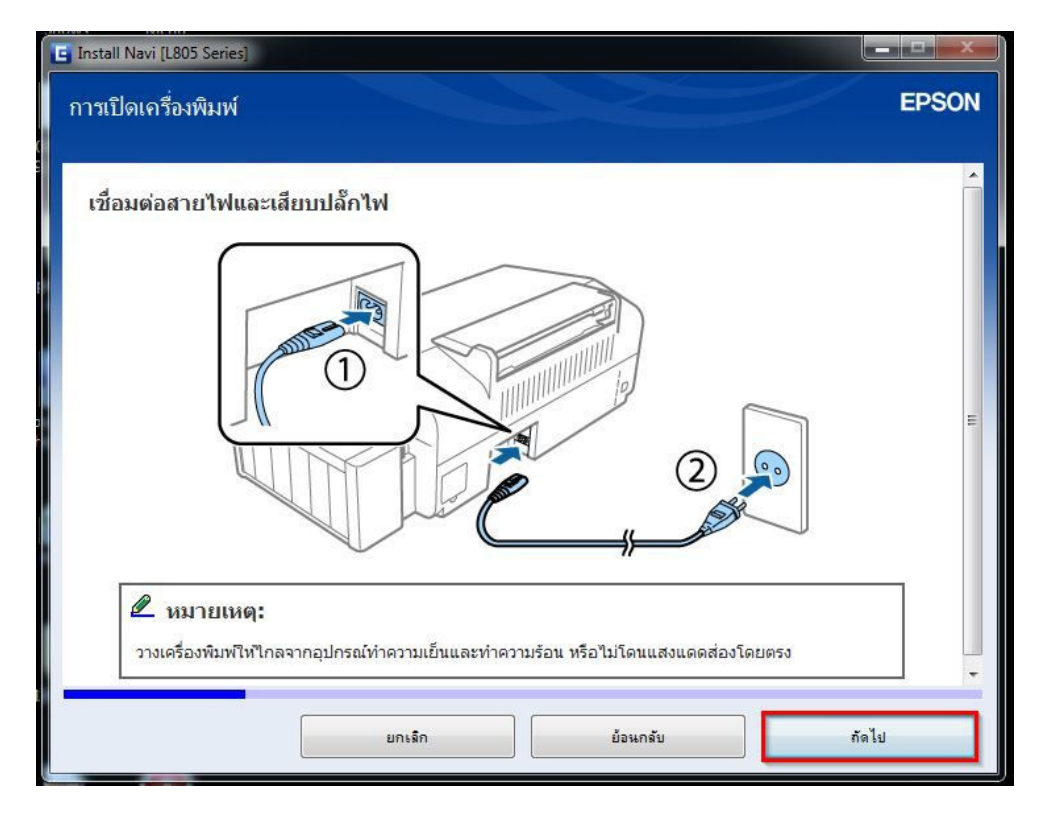

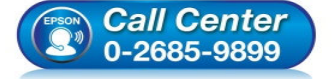

- สอบถามข้อมูลการใช้งานผลิตภัณฑ์และบริการ โทร.0-2685-9899
  - ี่ เก.เ.-2005-5055 เวลาทำการ : วันจันทร์ – ศุกร์ เวลา 8.30 – 17.30 น.ยกเว้นวันหยุดนักขัตถุกษ์
- <u>www.epson.co.th</u>

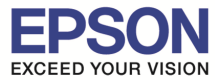

| Install Navi [L805 Series]             |                         |            |       |
|----------------------------------------|-------------------------|------------|-------|
| การเปิดเครื่องพิมพ์                    |                         |            | EPSON |
|                                        |                         |            |       |
| <mark>เปิดเครื่องพิม</mark> พ์และรอจนศ | าว่าไฟที่ปุ่ม 😃 จะหยุดก | ระพริบ     | Â     |
|                                        |                         |            |       |
| 🖉 หมายเหตุ:                            |                         | itine w en |       |
|                                        | ยกเล็ก                  | ย้อนกลับ   | กัดไป |

# 19.คลิกที่ "ฉันเดิมหมึกลงในตลับหมึกเสร็จแล้ว″ จากนั้นคลิก "ถัดไป″

| E Install Navi [L805 Series]              |       |
|-------------------------------------------|-------|
| การชาร์จหมึก                              | EPSON |
|                                           |       |
| ท่านเดิมหมึกลงในตลับหมึกเสร็จแล้วหรือไม่? | -     |
|                                           |       |
|                                           |       |
| 📝 ฉันเดิมหมึกองในดอับหมึกเสร็จแอ้ว        | *     |
| ยกเล็ก ย้อนกลับ                           | กัดไป |

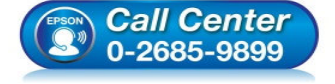

- สอบถามข้อมูลการใช้งานผลิตภัณฑ์และบริการ โทร.0-2685-9899
- เวลาทำการ : วันจันทร์ ศุกร์ เวลา 8.30 17.30 น.ยกเว้นวันหยุดนักขัตฤกษ์
- www.epson.co.th

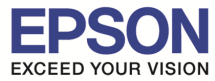

| C Install Navi [L805 Series]                                                                          |       |
|----------------------------------------------------------------------------------------------------|-------|
| การเติมหมึก                                                                                           | EPSON |
| การเติมหมีก<br>กดปุ่ม & เป็นเวลา 3 วินาทีเพื่อเริ่มต้นการเดิมหมีก<br>การเดิมหมีกใช้เวลาประมาณ 20 นาที | EPSON |
| ยกเลิก ย้อนกลับ ถึ                                                                                    | • ไป  |

# 21.อ่านคำแนะนำ จากนั้นคลิก "ถัดไป″

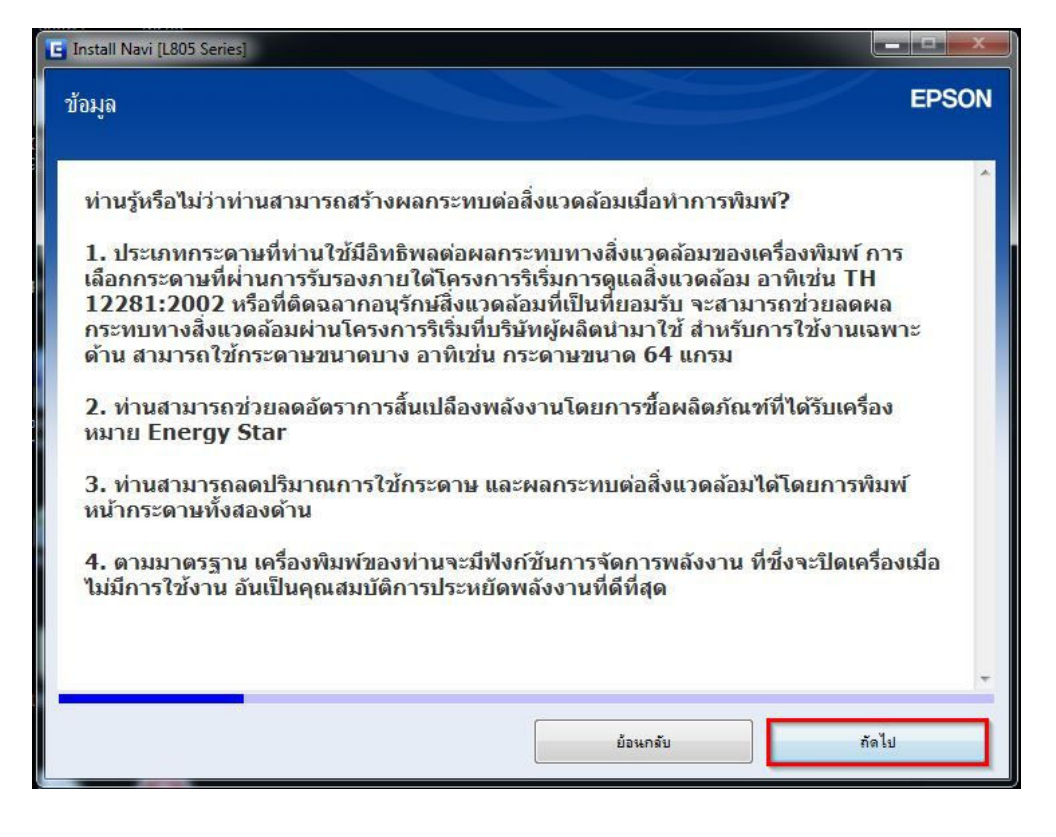

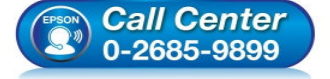

- สอบถามข้อมูลการใช้งานผลิตภัณฑ์และบริการ โทร.0-2685-9899
- เวลาทำการ : วันจันทร์ ศุกร์ เวลา 8.30 17.30 น.ยกเว้นวันหยุดนักขัตถูกษ์
- <u>www.epson.co.th</u>

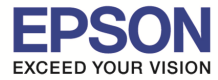

## 22.จะปรากฏหน้าต่าง "การติดตั้งขอฟต์ที่จำเป็น" ดังรูป

| E Install Navi [L805 Series] |       |
|------------------------------|-------|
| การติดตั้งขอฟต์แวร์ที่จำเป็น | EPSON |
|                              | L₃    |
|                              |       |

# 23.เลือก "การเชื่อมต่อ Wi-Fi″ จากนั้นคลิก "ถัดไป″

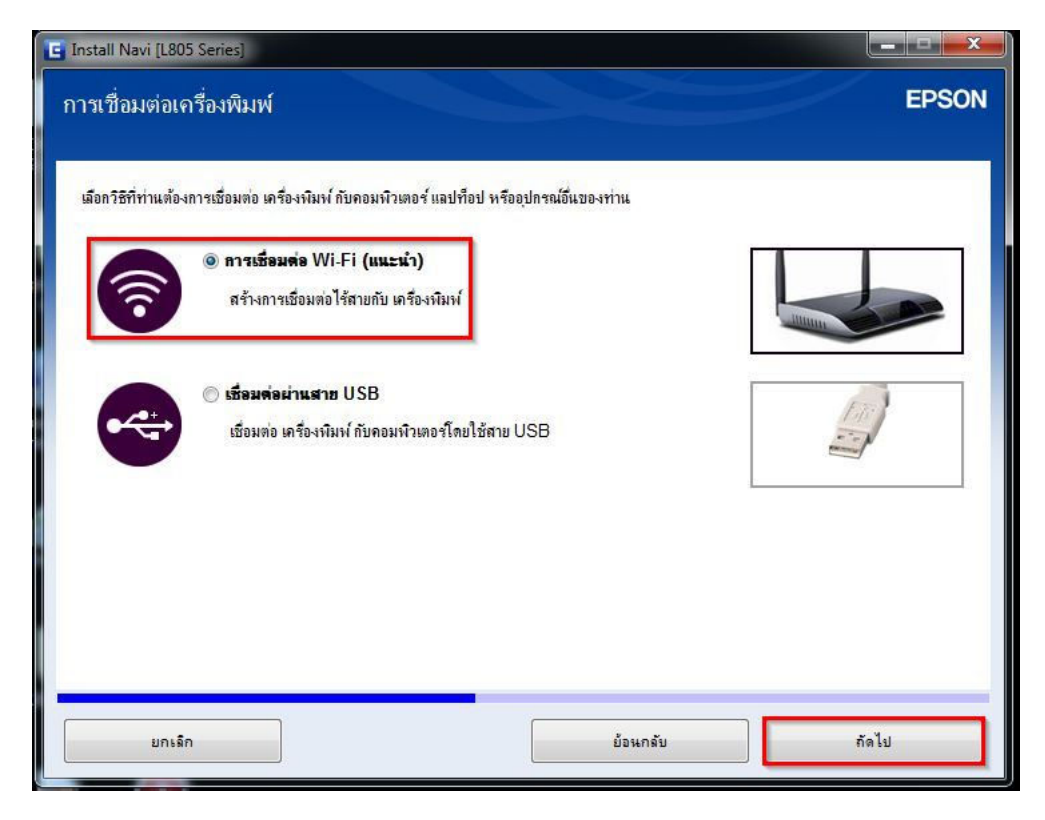

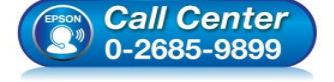

- สอบถามข้อมูลการใช้งานผลิตภัณฑ์และบริการ
- โทร.0-2685-9899
- เวลาทำการ : วันจันทร์ ศุกร์ เวลา 8.30 17.30 น.ยกเว้นวันหยุดนักขัตฤกษ์
- <u>www.epson.co.th</u>

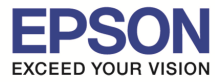

## 24.จะปรากฎหน้าต่าง "การเตรียมการติดตั้ง...โปรดรอสักครู่" ดังรูป

| Install Navi [L805 Series]          |  | x     |
|-------------------------------------|--|-------|
| การเตรียมการติดตั้ง                 |  | EPSON |
| ก่ำลังเตรียมการติดตั้งโปรตรอสักครู่ |  |       |
| 3                                   |  | - 1   |
|                                     |  |       |
|                                     |  |       |
|                                     |  |       |
|                                     |  |       |
|                                     |  |       |
|                                     |  |       |

# 25.เลือก "เครื่องพิมพ์ และคอมพิวเตอร์" จากนั้นคลิก "ถัดไป"

| Install Navi [L805 Seri<br>เลือกการตั้งค่าที่ต้ | es]<br>องการ                                                             |                                                                                                    |                                                | EPSON           |
|-------------------------------------------------|--------------------------------------------------------------------------|----------------------------------------------------------------------------------------------------|------------------------------------------------|-----------------|
|                                                 |                                                                          |                                                                                                    |                                                |                 |
| New                                             | รางอาหมพ แระทอมพา<br>หน้าจอต่อไปนี้จะนำทางคุร                            | เขตอา<br>นไปยังกระบวนการทั้งค่า เครื่องพิมพ์ เป็นคร่                                                     | รั้งแรกและคอมพิวเตอร์                          |                 |
| •<br>ص                                          | เชื่อมต่อคอมพิวเตอร์นี้กับ เ<br>ตรวจดุว่าได้เปิด เครื่องพิม<br>ผลิตภัณฑ์ | เครื่องพิมพ์ ซึ่งใช้งานอยู่ เมือก เครื่องพิมพ์ จ<br>เพ้และเชื่อมต่อกับเครือข่ายของคุณแล้ว<br>MAC แอดเดรส | ากรายการด้านล่าง หากไม่ได้แสดงอย<br>IP แอดเดรส | <u>ในรายการ</u> |
| <u>การกำหนดคำขั้นสุง</u>                        |                                                                          |                                                                                                    |                                                |                 |
| ยกเลิก                                          |                                                                          | บ้อนก                                                                                                    | เล้น ถัง                                       | ลไป             |

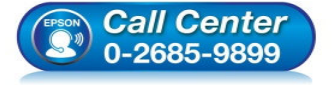

- สอบถามข้อมูลการใช้งานผลิตภัณฑ์และบริการ โทร.0-2685-9899
  - เวลาทำการ : วันจันทร์ ศุกร์ เวลา 8.30 17.30 น.ยกเว้นวันหยุดนักขัตฤกษ์
- <u>www.epson.co.th</u>

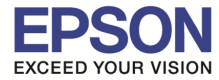

# 26.จะปรากฏหน้าต่าง "การติดตั้งยูทิลิดี้เครื่อข่าย" ดังรูป

| C Install Navi [L805 Series] |            |
|------------------------------|------------|
| การติดตั้งยุทิลิตี้เครือข่าย | EPSON      |
|                              |            |
|                              |            |
|                              |            |
|                              |            |
|                              |            |
|                              |            |
|                              |            |
|                              |            |
|                              |            |
|                              | $\bigcirc$ |
|                              | $\bigcirc$ |
|                              |            |
|                              |            |
|                              |            |
|                              |            |
| P                            |            |

# 27.อ่านคำแนะนำ จากนั้นคลิก "ถัดไป″

| Install Navi [L805 Series]<br>การติดตั้ง Wi-Fi อัตโนมัติ       | EPSON                                                           |
|----------------------------------------------------------------|-----------------------------------------------------------------|
| วิธีนี้จะสร้างการเชื่อมต่อ Wi-Fi กับ เครื่องพิมพ์ โดยอัตโนมัติ |                                                                 |
|                                                                |                                                                 |
| การเชื่อมต่อกับอินเตอร์แร็ดอาจหยุดการทำงานในขณะที่มีการเชื่อม  | งต่อเครือข่ายไร้สาย กรุณาปิดแอพพลิเคชั่นใดๆ ก่อนเริ่มการติดตั้ง |
| การติดตั้งอัดโแม้ติด้วยสาย USB                                 |                                                                 |
| ยกเจ็ก                                                         | ย้อนกลับ กัดไป                                                  |

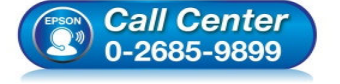

- สอบถามข้อมูลการใช้งานผลิตภัณฑ์และบริการ สอบถามข้อมูลการใช้งานผลิตภัณฑ์และบริการ
- โทร.0-2685-9899
- เวลาทำการ :วันจันทร์ ศุกร์ เวลา 8.30 17.30 น.ยกเว้นวันหยุดนักขัดฤกษ์
- <u>www.epson.co.th</u>

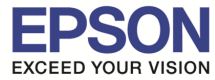

28.จะปรากฎหน้าต่าง "การติดตั้งเครือข่าย โปรดรอสักครู่..." ดังรูป

| Install Navi [L805 Series]                       | 5.4     |       |
|--------------------------------------------------|---------|-------|
| การติดตั้งเครือข่าย<br>การเข้าถึง EpsonNet Setup | k       | EPSON |
| โปรตรอสักครู่                                    |         |       |
|                                                  | SA PARA |       |
|                                                  |         |       |
|                                                  |         |       |
|                                                  |         |       |
|                                                  |         |       |

29.จะปรากฎหน้าด่าง <mark>"การตั้งค่าเครื่องพิมพ์สำหรับการเชื่อมต่อ Wi-Fi อัตโนมัติ" ดังรูป</mark> จากนั้นให้กดปุ่ม **Wi-Fi ที่หน้าเครื่องพิมพ์ 1 ครั้ง** (สัญลักษณ์ปุ่ม 🎾 🎬 )

| 1 | EpsonNet Setup                                                                                                    |       |
|---|----------------------------------------------------------------------------------------------------|-------|
| C | การตั้งค่าเครื่องพิมพ์สำหรับการเชื่อมต่อ Wi-Fi อัตโนมัดิ                                                                                                    | EPSON |
| 5 | ด้วติดตั้งจะกำหนดค่าการตั้งค่า Wi-Fi สำหรับเครื่องพิมพโดยอัตโนมัติ 🔊 🖒<br>การเขื่อมต่อกับอินเตอร์เน็ตอาจหยุดการทำงานในขณะที่มีการเขื่อมต่อเครือข่ายไร้สาย<br>เมื่อเครื่องพิมพ์ของท่านพร้อมดำเนินการต่อ หน้าจอนี้จะอัพเดดโดยอัตโนมัติ |       |
|   |                                                                                                    |       |
| 1 | ยกเล็ก ย้อนกลับ                                                                                                    | ถัดไป |

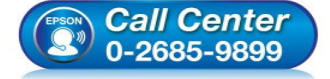

- สอบถามข้อมูลการใช้งานผลิตภัณฑ์และบริการ โทร.0-2685-9899
- เวลาทำการ : วันจันทร์ ศุกร์ เวลา 8.30 17.30 น.ยกเว้นวันหยุดนักขัดฤกษ์
- <u>www.epson.co.th</u>

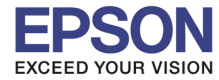

# 30.จะปรากฎหน้าต่างแนะนำวิธีการเชื่อมต่อ Wi-Fi ให้ <mark>กดปุ่ม Wi-Fi ที่หน้าเครื่องพิมพ์ 3 วินาท</mark>ี

| รตั้งค่าเครื่องพิง                                               | เพ้สำหรับการเชื่องเด่อ Wi-Fi อัง                                           | ອົງມາເອີ EPSON   |
|------------------------------------------------------------------|----------------------------------------------------------------------------|------------------|
| 1010 H IPH IFI NI                                                | INVIALUTU II TATANG AAI-II 50                                              | 1.5.16.71.191    |
| ามคำแนะนำด้านล่างเพื่อตั้งค่าการ<br>จากทำตามคำแนะนำเสร็จแล้ว หน่ | ชื่อมต่อเครือข่ายโดยใช้แผงควบคุมเครื่องพิมพ์<br>าจอนี้จะอัพเดดโดยอัดโนมัติ |                  |
|                                                                  |                                                                            | <u>_</u>         |
| 1 กดปุ่ม พ.ศ บนเครื่องพิม                                        | มพ์จนกระทั่งไฟ พศ และไฟ ชื่∐ กะพริบสลับกัน (ประมาถ                         | เ 3 วินาที)      |
|                                                                  | WI-FI                                                                      | E                |
| 2 โปรดรอจนกว่าการดำเ                                             | มินการจะเสร็จสิ้น                                                          |                  |
| ไฟ พ.ศ และไฟ <sup>ช</sup> ี่ปี จะติดพรั                          | อมกันเมื่อการเชื่อมต่อสำเร็จ ไฟแสดง  ปี จะดับลงโดยอัตโน:                   | มัติภายใน 5 นาที |
|                                                                  | WI-FI &                                                                    |                  |

31.จะปรากฎหน้าต่างกำลังติดตั้ง โปรดรอสักครู่...

| f | EpsonNet Setup<br>การตั้งค่าเครื่องพิมพ์สำหรับการเชื่อมด่อ Wi-Fi อัดโนมัติ <sup>EPSON</sup>                                                       |
|---|----------------------------------------------------------------------------------------------------|
|   | ด้วติดตั้งกำลังตั้งค่าการเชื่อมต่อ WI-FI สำหรับเครื่องพิมพ์<br>หลังจากกระบวนการตั้งค่าเสร็จสมบูรณ์ หน้าจอนี้จะอัพเดตโดยอัตโนมัติ<br>โปรตรอสักครู่ |
|   | ยกเล็ก ยือนกลับ ถัดไป                                                                                                    |

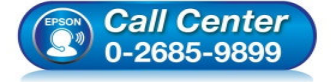

- สอบถามข้อมูลการใช้งานผลิตภัณฑ์และบริการ โทร.0-2685-9899
- เวลาทำการ : วันจันทร์ ศุกร์ เวลา 8.30 17.30 น.ยกเว้นวันหยุดนักขัตฤกษ์
- <u>www.epson.co.th</u>

EPSON THAILAND / Feb 2016 / CS11

5. .

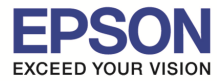

32.คลิกเลือก <mark>"การกำหนด IP แอดเดรสอัตโนมัติด้วย DHCP</mark>″ กรณีไม่ทราบ IP ว่างของวงเน็ตเวิร์ค จากนั้นคลิก <mark>"ถัดไป</mark>″

| EpsonNet Setup<br>การตั้งค่า IP แอดเดรส                                                                             | EPSON                                                                     |
|----------------------------------------------------------------------------------------------------|---------------------------------------------------------------------------|
| L805 Series MAC แอดเดรส: 44D244E6D3CE                                                                               |                                                                           |
| IP แอดเดรสบัจจุบันของ เครื่องพัมพ์ ดึงไว้ต่านลาง คลิก [เปลี่ยน] เพอเปลี่ยนกา<br>การกำหนด IP แอดเดรสอัตโนมัติ (DHCP) | รดังค่า หรือคลิก [ถัดไป] เพื่อดำเนินการต่อไป<br>าบ IP ว่างของวงเน็ตเวิร์ค |
| 🔘 การกำหนด IP แอดเดรสด้วยตนเอง (แอดเดรสแบบสแดติก)                                                                   |                                                                           |
|                                                                                                    | เลือกกรณีทราบ IP ว่างของวงเน็ต<br>เวิร์ค และค่า IP แอดเดรส,ซับเน็ต        |
|                                                                                                    | มาส์กั่,เกตเวย์พื้นฐาน                                                    |
|                                                                                                    | เปลี่ยน                                                                   |
| ยกเล็ก                                                                                                    | ข้อนกลับ <b>ถัดไป</b>                                                     |

หรือคลิกเลือก <mark>"เปลี่ยน</mark>" ตอบ "**Yes**" เพื่อเลือก "<mark>การกำหนด IP แอดเดรสด้วยตนเอง(แอดเดรสแบบสแตติก)</mark>" กรณีทราบ IP ว่างในวงเน็ตเวิร์ค จากนั้นใส่ IP แอดเดรส / ซับเน็ตมาสก์ / เกตเวย์พื้นฐาน จากนั้นคลิก "ถัดไป"

| EpsonNet Setup                |                                                                                                  | ) |
|-------------------------------|--------------------------------------------------------------------------------------------------|---|
| การดั้งค่า IP แ               | อดเดรส EPS                                                                                       | 0 |
| 1.805 Series MAC              |                                                                                                  |   |
| LOUD DELES PIAC               | , WEINING, THE THEORY C                                                                          | _ |
| IP แอดเดรสปัจจุบันของ เครื่อง | พิมพ์ ตั้งไว้ด้านล่าง คลิก [เปลี่ยน] เพื่อเปลี่ยนการตั้งค่า หรือคลิก [ถัดไป] เพื่อดำเนินการต่อไป |   |
|                               |                                                                                                  |   |
| ดารกำหนด IP แอดเดรสอ้         | EpsonNet Setup                                                                                   |   |
| 🔘 การกำหนด IP แอดเดรสดั       | วิธีการกำหนด IP แอดแดรสสำหรับ เครื่องพิมพ์ จะเปลี่ยนไป<br>ต้องการต่าเนินการต่อหรือไม่?           |   |
|                               | Yes No                                                                                           |   |
|                               |                                                                                                  |   |
|                               | เปลี่ยน                                                                                          |   |
|                               |                                                                                                  |   |
| ยกเลิก                        | ย้อนกลับ ถัดไป                                                                                   |   |

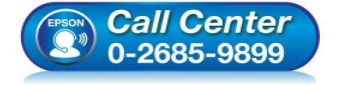

- สอบถามข้อมูลการใช้งานผลิตภัณฑ์และบริการ โทร.0-2685-9899
- เวลาทำการ : วันจันทร์ ศุกร์ เวลา 8.30 17.30 น.ยกเว้นวันหยุดนักขัตฤกษ์
- <u>www.epson.co.th</u>

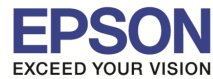

| การตั้งค่า IP แอดเดรส<br>L805 Series MAC แอดเดรส: 44D244E6D3CE<br>IP แอดเดรสสำหรับ เครื่องพิมพ์ จะเปลี่ยนไปตามที่แสดงด้านล่าง คลิก [ถัดไป] เพื่อดำเร่<br>คุณสามารถย้อนกลับการเปลี่ยนแปลงได้โดยคลิก [ย้อนกลับ]<br><ul> <li>การกำหนด IP แอดเดรสอัอโนมัติ (DHCP)</li> </ul> <li> • การกำหนด IP แอดเดรสด้วยดนเอง (แอดเดรสแบบสแตติก)<br/>IP แอดเดรส:</li> | EPSOI<br>เน็นการต่อ |
|----------------------------------------------------------------------------------------------------|---------------------|
| L805 Series MAC แอตเตรส: 44D244E6D3CE<br>IP แอดเดรสสำหรับ เครื่องพิมพ์ จะเปลี่ยนไปตามที่แสดงด้านล่าง คลิก [ถัดไป] เพื่อดำเห่<br>คุณสามารถย้อนกลับการเปลี่ยนแปลงไดโดยคลิก [ย้อนกลับ]<br><ul> <li>การกำหนด IP แอดเดรสอัดโนมัติ (DHCP)</li> <li>การกำหนด IP แอดเตรสด้วยตนเอง (แอดเตรสแบบสแตติก)<br/>IP แอดเตรส:</li> </ul>                              | เน็นการต่อ          |
| IP แอดเดรสสำหรับ เครื่องพิมพ์ จะเปลี่ยนไปตามที่แสดงด้านล่าง คลิก [ถัดไป] เพื่อดำเร่<br>ดุณสามารถย้อนกลับการเปลี่ยนแปลงได้โดยคลิก [ย้อนกลับ]<br>⊘ การกำหนด IP แอดเดรสอัตโนมัติ (DHCP) IP แอดเดรส() IP แอดเดรส:                                                                                                    | เน็นการต่อ          |
| IP แอดเดรส:                                                                                                    |                     |
| 192 . 168 . 0 . 200                                                                                                    |                     |
| ซับเน็ตมาสก์:                                                                                                    |                     |
| 255 . 255 . 255 . 0                                                                                                    |                     |
| เกตเวย์พื้นฐาน:                                                                                                    |                     |
| 192 . 168 . 0 . 1                                                                                                    | ย้อนกลับ            |

หมายเหตุ : หากไม่ปรากฎหน้าต่าง ตามรูปด้านบน ให้ทำการ

1.ปิด Anti Virus หรือ Windows Firewall และเริ่มการดิดตั้งใหม่

2.รีเซ็ต Wi-Fi ของเครื่องพิมพ์ หรือ ปิด-เปิด Router และเริ่มการติดตั้งใหม่

ี่ 3.ให้ใช้สาย LAN เชื่อมต่อระหว่าง <u>ดอมพิวเตอร์</u> กับ <u>Router</u> แทนการใช้ Wi-Fi และ ปิดการใช้ Wi-Fi เพื่อใช้ LAN อย่างเดียว (สำหรับการติดตั้งครั้งแรกเท่านั้น หลังจากติดตั้งเสร็จแล้วสามารถดึงสาย LAN ออกได้เลย) แล้วติดตั้งไดรเวอร์ อีกครั้ง เนื่องจากการใช้งานผ่าน Wi-Fi ของ Windows 7,8 จะมี Security ค่อนข้างสูง ทำให้การติดตั้งค่อนข้างยากกว่า Windows อื่นๆ

4.ลองเปลี่ยนคอมพิวเตอร์ในการเชื่อมต่อ

5.หากยังไม่ได้ กรุณาติดต่อทาง Router เพื่อตรวจสอบสิทธิ์ในการเข้าถึงข้อมูล เช่น Security ของ Router ว่าเซ็ดค่าเป็นอะไร หรือ ลด Security ของ Router ดู เช่น เปลี่ยนจาก WPA2 PSK เป็น WPA PSK หรือ WEP

้วิ<mark>ธีการรีเซ็ต Wi-Fi</mark> : ให้ทำการปิดเครื่องพิมพ์ก่อน หลังจากนั้น <mark>กดปุ่ม เปิด-ปิด เครื่อง พร้อมปุ่มสัญลักษณ์รูปตัว i</mark> (ดังรูปภาพ) \*\*<mark>กด 2 ปุ่ม พร้อมกัน 5 วินาทีแล้วปล่อยมือ</mark>\*\* หลังจากนั้นเริ่มการดิดตั้งใหม่จากแผ่นซีดีไดรเวอร์อีกครั้ง

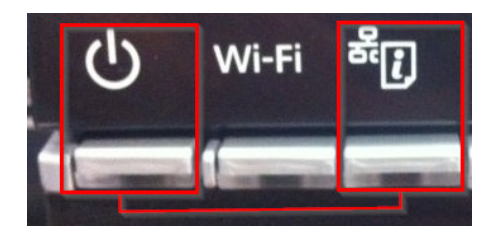

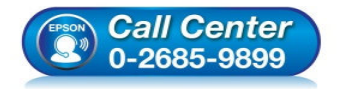

- สอบถามข้อมูลการใช้งานผลิตภัณฑ์และบริการ
- โทร.0-2685-9899
- เวลาทำการ : วันจันทร์ ศุกร์ เวลา 8.30 17.30 น.ยกเว้นวันหยุดนักขัดฤกษ์
- <u>www.epson.co.th</u>

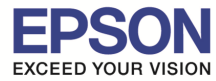

# 33.จะปรากฎหน้าต่าง "การตั้งค่าการส่งไปที่เครื่องพิมพ์ โปรดรอสักครู่" ดังรูป

| EpsonNet Setup                                  |       |
|-------------------------------------------------|-------|
| การตั้งค่าการส่ง                                | EPSON |
| L805 Series MAC แอดเดรส: 44D244E6D3CE           |       |
| การส่งการตั้งค่าไปที่เครื่องพิมพ์ โปรดรอสักครู่ |       |
|                                                 |       |
|                                                 |       |
| -                                               |       |
|                                                 |       |
| ยกเล็ก ย้อนกลับ                                 | อัตไป |

34.ถ้าสามารถใส่ IP Printer ได้แล้วจะปรากฎหน้าต่าง <mark>"ยืนยันการเชื่อมต่อ</mark>" โปรดรอสักครู่ อาจใช้เวลาประมาณ 5 นาที ดังรูป

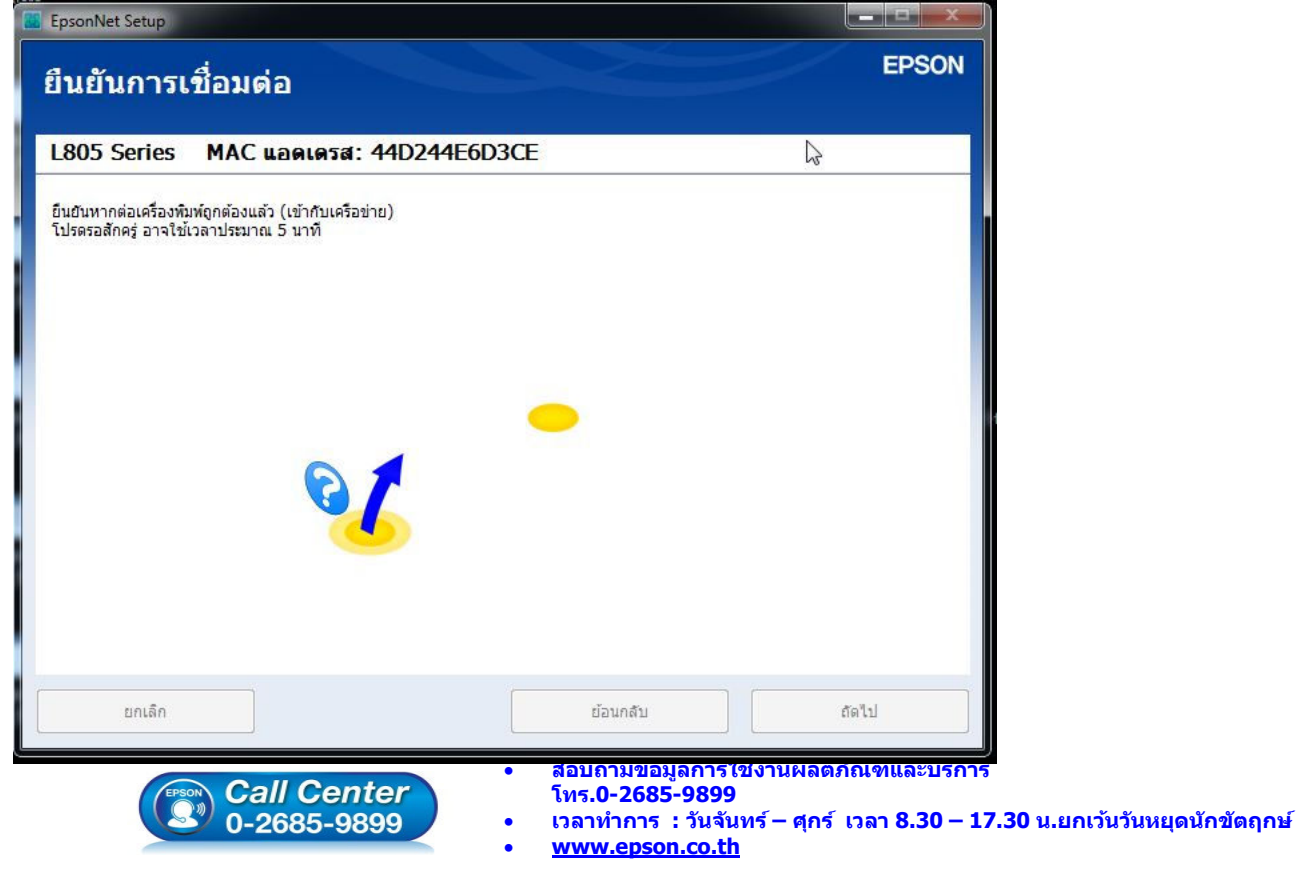

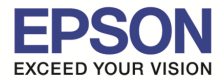

# 35.จะปรากฎหน้าต่าง "การตั้งค่าไดรเวอร์คอมพิวเตอร์" โปรดรอสักครู่... ดังรูป

| การตั้งค่าไ   | ดรเวอร์คอมพิวเดอร์        |           | EPS     |  |
|---------------|---------------------------|-----------|---------|--|
| L805 Series   | MAC แอดเดรส: 44D244E6D3CI | 1         |         |  |
| โปรดรอสักครู่ |                           |           |         |  |
|               |                           |           |         |  |
|               |                           |           |         |  |
|               |                           |           |         |  |
|               |                           |           |         |  |
|               |                           |           |         |  |
| ยกเล็ก        |                           | ຍ້ວາເຄລັນ | (angle) |  |

# 36.จะปรากฏหน้าต่าง **"การติดต**ั้งเสร็จสมบรูณ์″ ดังรูป จากนั้นคลิก "<mark>ถัดไป</mark>″

| stall Navi [L805 Series]                        |                                                                         | EDSON                                                                         |
|-------------------------------------------------|-------------------------------------------------------------------------|-------------------------------------------------------------------------------|
| ารติดตั้งชอฟต์แวร์และการติดตั้งแ                | <b>าร</b> ือข่ายเสร็จสมบูรณ์                                            |                                                                               |
|                                                 | ))) 🕑 (((                                                               |                                                                               |
| ไดรเวอร์เครื่องพิมพ์<br>ชื่อพอร์ต<br>IP แอดเดรส | :L805 Series(เครือข่าย)<br>:192.168.0.200:L805 SERIES<br>:192.168.0.200 |                                                                               |
|                                                 | • สอบถามข้อมูลก                                                         | <sub>กัดไป</sub><br>ารใช้งานผลิตภัณฑ์และบริการ                                |
|                                                 | // Center<br>685-9899<br>• เวลาทำการ : วัน<br>• <u>www.epson.cc</u>     | 899<br>เจ้นทร์ – ศุกร์  เวลา 8.30 – 17.30 น.ยกเว้นวันหยุดนักช่<br><u>ง.th</u> |

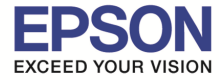

# 37.จะปรากฏหน้าต่าง <mark>"กำลังเริ่มต้นระบบหมึก...โปรดรอสักครู</mark>่" การเริ่มต้นจะใช้เวลาประมาณ 20 นาที ดังรูป

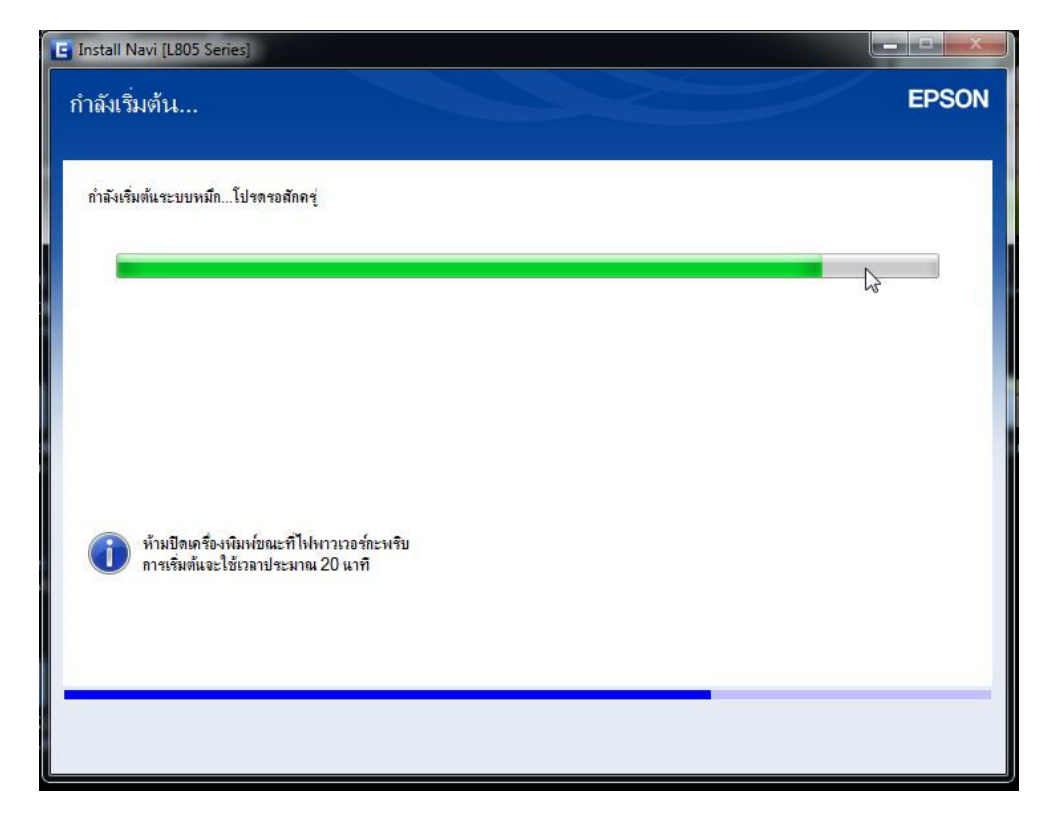

## 38.อ่านคำแนะนำ จากนั้นคลิก "ถัดไป″

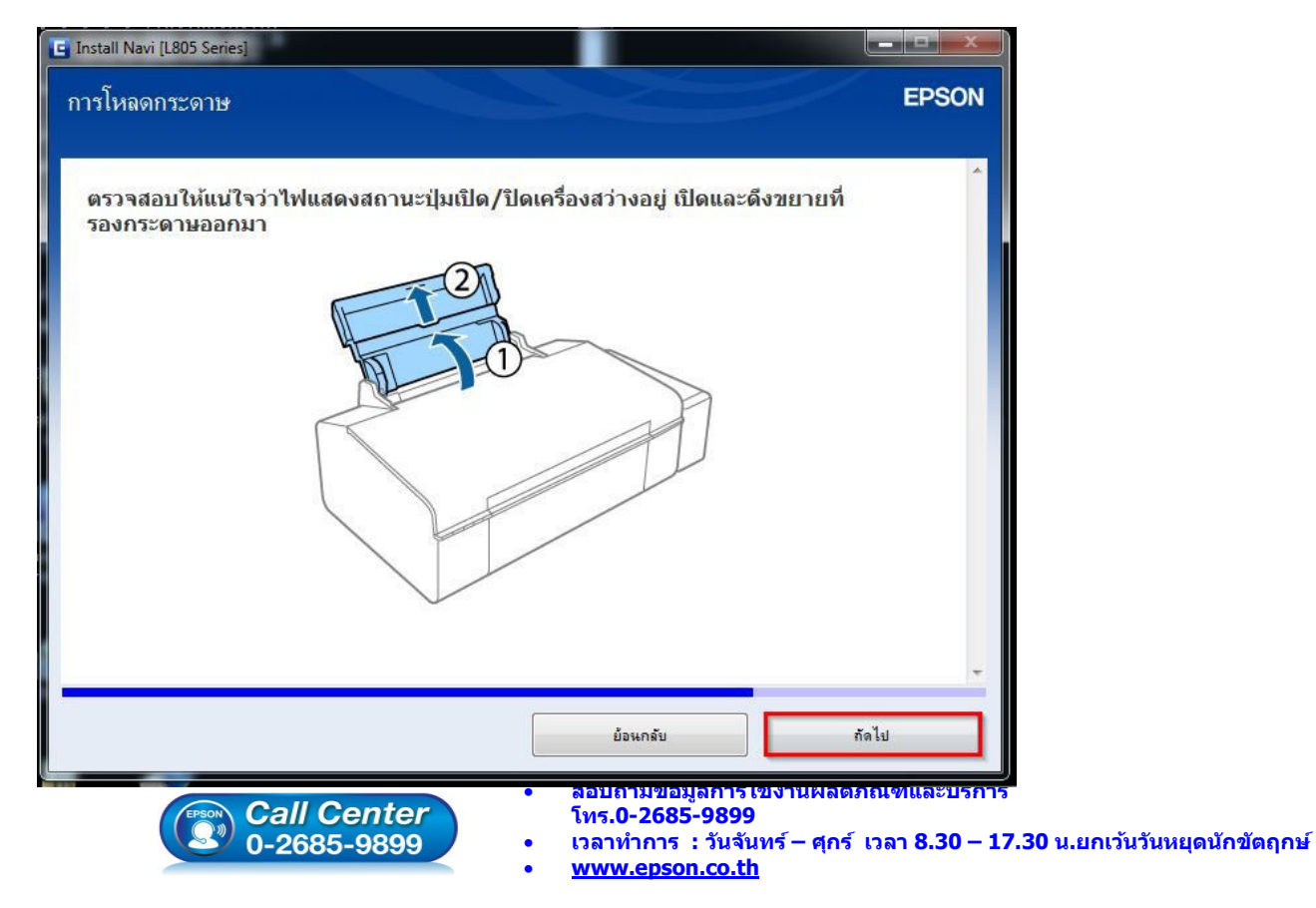

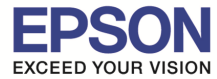

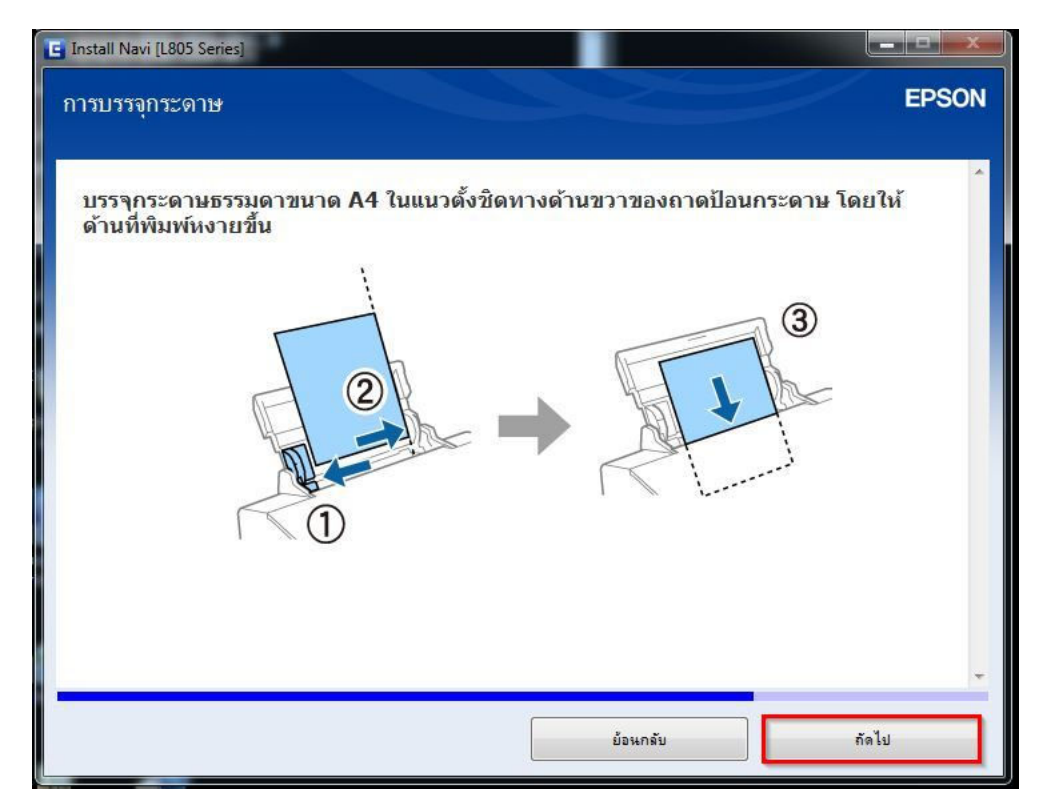

# 40.อ่านคำแนะนำ จากนั้นคลิก "ถัดไป″

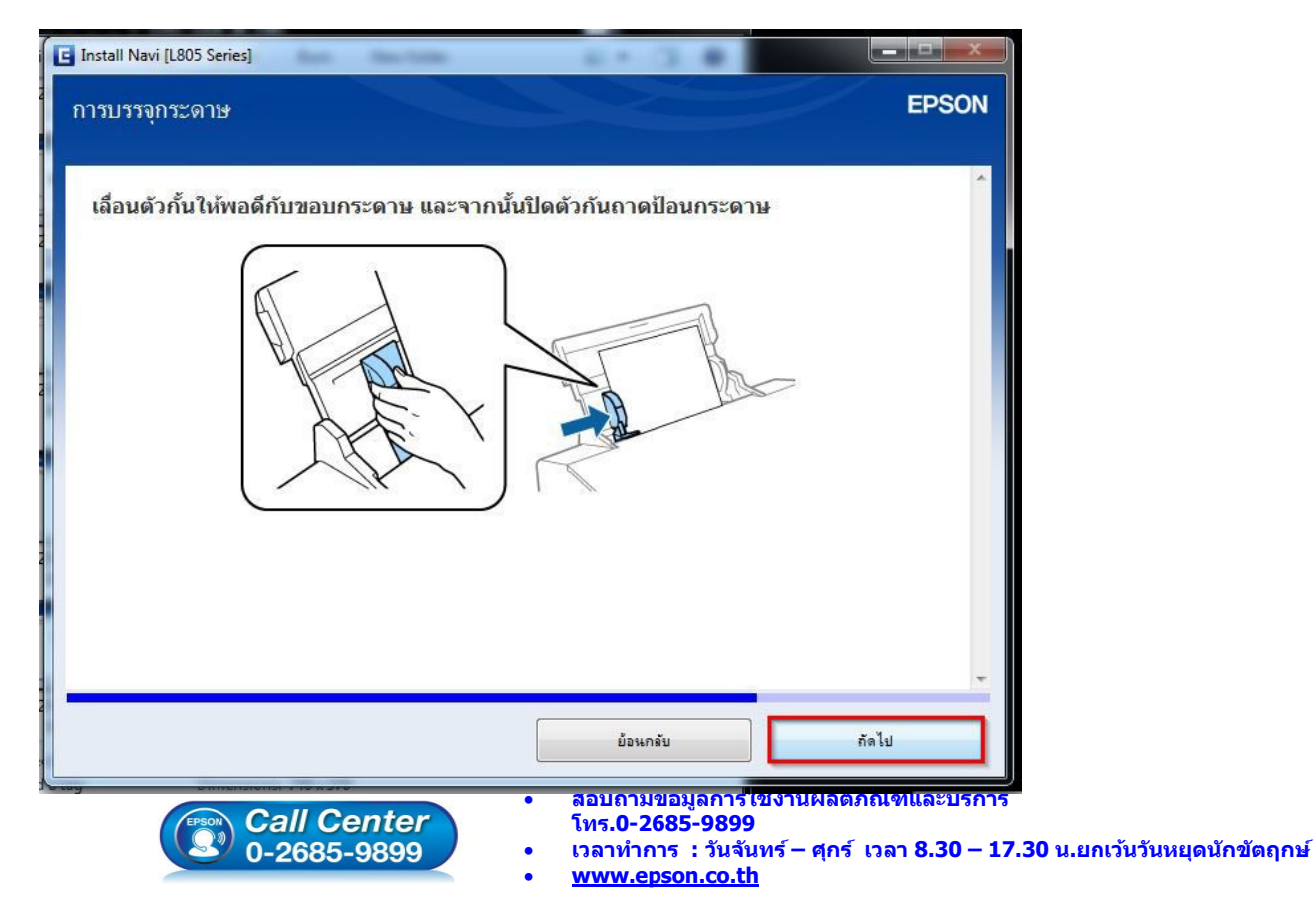

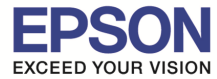

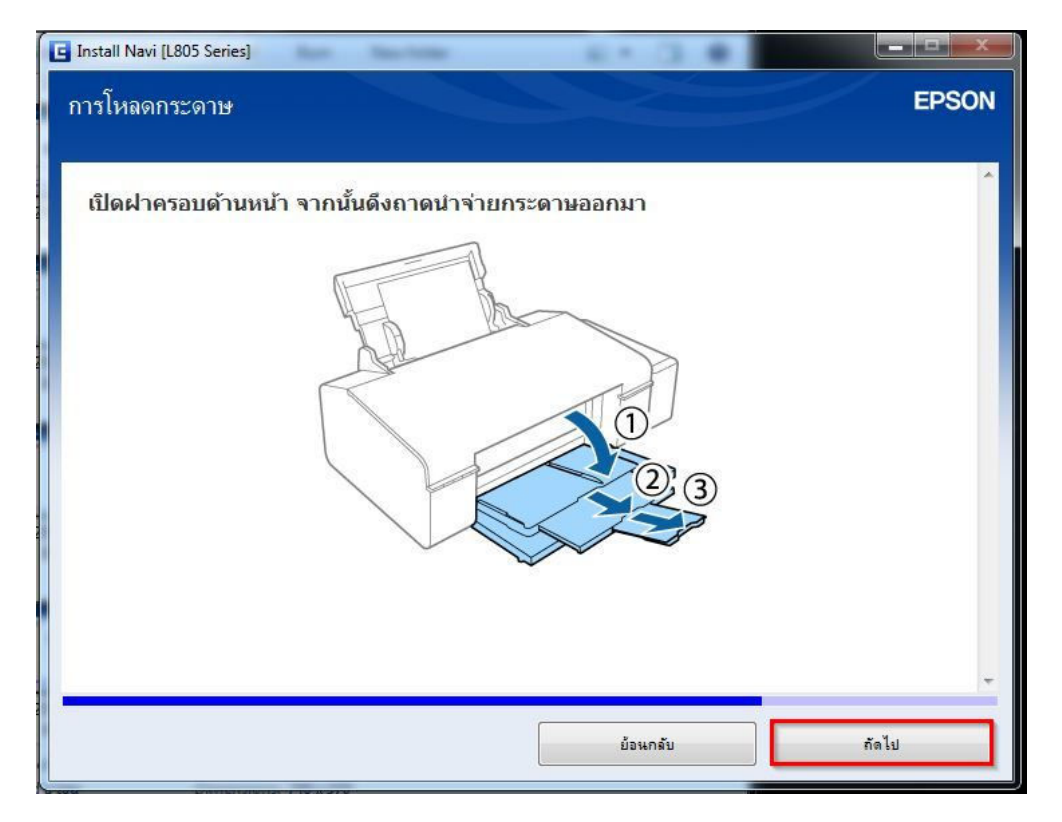

# 42.คลิกที่ "พิมพ์หน้าทดสอบ" เพื่อทดสอบการเชื่อมต่อ จากนั้นคลิก "ถัดไป"

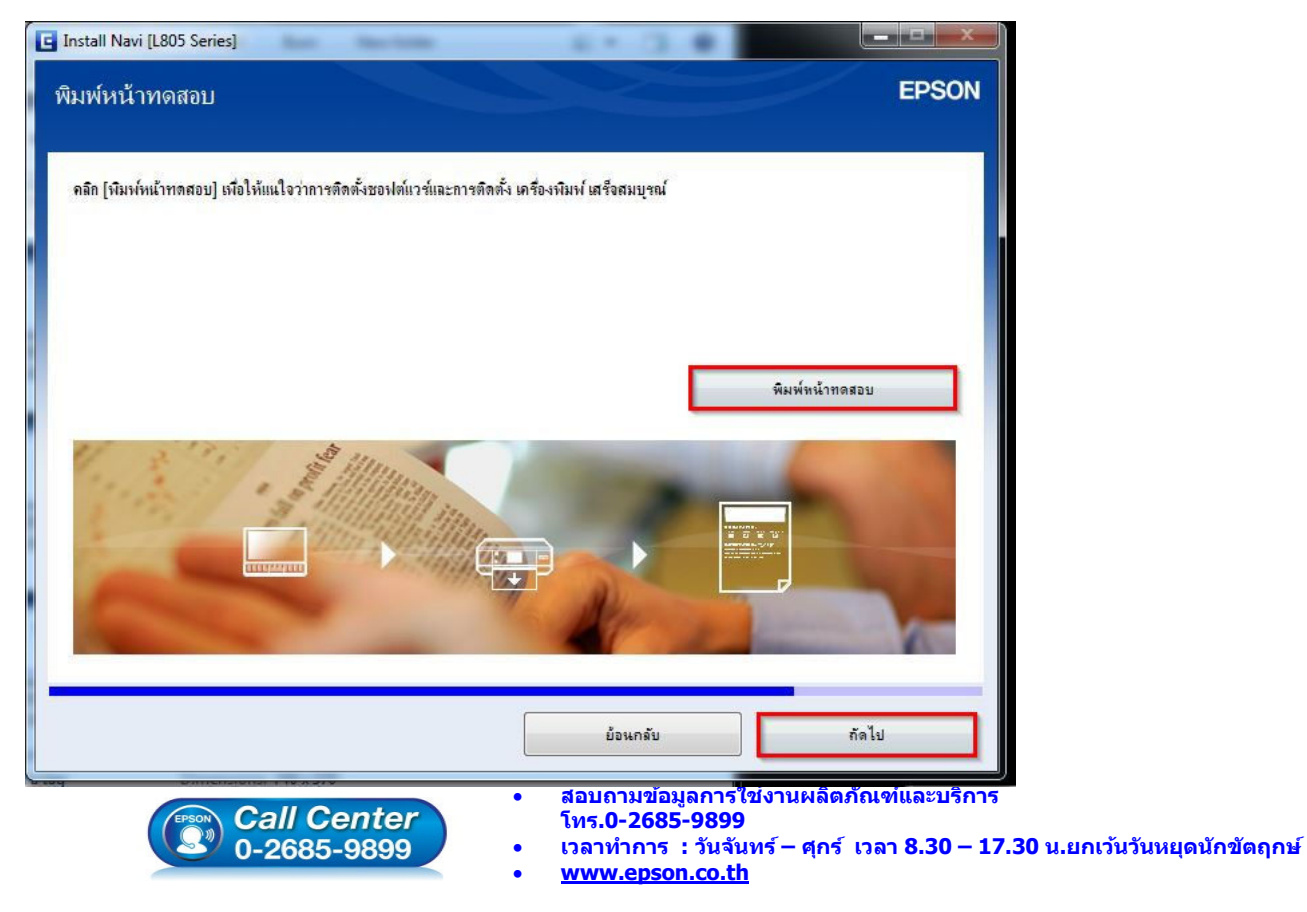

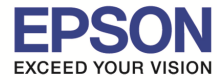

# 43.จะปรากฎหน้าต่าง <mark>``ติดตั้งชอฟต์แวร์แอพพลิเคชัน</mark>″ โปรดรอสักครู่... ดังรูป

| 🔄 Install Navi [L805 Series]                                   |       |
|----------------------------------------------------------------|-------|
| ติดตั้งชอฟต์แวร์แอพพลิเคชัน<br>กระขำดึง Epson Software Updater | EPSON |
| โปรตรอลักครู่                                                  |       |
|                                                                |       |
|                                                                |       |
|                                                                |       |
|                                                                |       |
|                                                                |       |
|                                                                |       |
|                                                                |       |

## 44.จะปรากฏหน้าต่าง "ตรวจสอบการอัพเดทขอฟต์แวร์..." ดังรูป

|                                                                                                 |                                       | x                |
|-------------------------------------------------------------------------------------------------|---------------------------------------|------------------|
| ติดตั้งซอฟต์แวร์แอพพลิเคชัน                                                                     |                                       | EPSON            |
| รอฟต์แวรใหม่ที่พร้อมใช้งานอยู่ในตารางด้านล่างนี้ เดือกรา<br>L805 Series(เครือข่าย)              | ยการที่ท่านด้องการติดตั้ง             |                  |
| การอัพเดตผลิตภัณฑ์ที่จำเป็น                                                                     |                                       |                  |
| ขอแนะนำเป็นอย่างยังได้ทำนเลือกการอัพเตตเหล่านี้เพื่อเร<br>ชองไท้แวร์ Install Navi [L805 Series] | มีมประสิทธิกาพให้กับผลิตภัณฑ์ของท่าน. | บนาด             |
| ตรวจสอบการอัพเลทชอฟท์แ                                                                          | 4                                     |                  |
| ชอฟต์แวร์ที่เ<br>ในซีซี ส่วนสามารถ                                                              |                                       |                  |
| ระหาด าก กร. กร.                                                                                |                                       | บนาด             |
|                                                                                                 |                                       |                  |
|                                                                                                 |                                       |                  |
|                                                                                                 |                                       |                  |
|                                                                                                 | จำน                                   | วแข้งหมด : - MB  |
|                                                                                                 | จำน                                   | วนทั้งหมด : - MB |

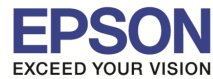

### 45.คลิก **"ปิดหน้าต่าง**"

| •                                            | t.                                                                                                    | Θ                                                                                      |
|----------------------------------------------|----------------------------------------------------------------------------------------------------|----------------------------------------------------------------------------------------|
| <b>ใน</b><br>เลตเหล่านี้เพื่อเพิ่มประสิทธิกา | พให้กับผลิตภัณฑ์ของท่าน                                                                                     |                                                                                        |
| สถานะ                                        | Version                                                                                                    | ชนาด                                                                                   |
| 11 <b>-</b> 1                                |                                                                                                    |                                                                                        |
| า<br>พัทรีอการสแกน คู่มือคำแนะนำ             | า และซอฟต์แวร์ที่เป็นประโยชน์อื่นๆ ได้                                                                      |                                                                                        |
| สถานะ                                        | Version                                                                                                    | บนาด                                                                                   |
| อัพเตต                                       | 2.61.00                                                                                                    | - MB                                                                                   |
| ไหม่                                         | 2.34.00                                                                                                    | - MB                                                                                   |
|                                              | lu<br>ดดเหล่านี้เพื่อเพิ่มประสิทธิกา<br>สถานะ<br>นๆ<br>ฟุฑรีอการสแกน คุมีอคำแแะน<br>สถานะ<br>อังเลต<br>โหม่ | ใน<br>ดดเหล่านี้เหี้อเพิ่มประสิทธิภาพให้กับผลิตภัณฑ์ของท่าน<br>สถานะ Version<br>นๆ<br> |

### 46.ตอบ **"Yes"**

| 305 Series(เครือข่าย)                                              | •                                            | 0                        | Θ.                  |  |
|--------------------------------------------------------------------|----------------------------------------------|--------------------------|---------------------|--|
| าารอัพเดตผลิตภัณฑ์ที่จำเบื<br>แนะนำเป็นอย่างซึ่งให้ท่านเลือกการกับ | <b>ใน</b><br>เลตเหล่านี้เพื่อเพิ่มประสิทธิกา | งให้กับเยอิตภัณฑ์ของท่าน |                     |  |
| อฟท์แวร์                                                           | Install Navi [L805 S                         | eries]                   | ขแาด                |  |
|                                                                    | ออกโดย ไม่ติดตั้ง.                           |                          |                     |  |
| เอฟต์แวร์ที่เป็นประโยชน์อื่                                        | ท่านแน่ไอหรือไม่?<br>นะา                     |                          |                     |  |
| ที่นี้ ท่านสามารถเลือกโปรแกรมการพิม                                | พ์ทรี Yes                                    | No โนๆ ได้               |                     |  |
| อฟท์แวซ์                                                           |                                              |                          | บนาด                |  |
| a Easy Photo Print                                                 | อัพเตต                                       | 2.61.00                  | - MB                |  |
| Print CD                                                           | ไหม่                                         | 2.34.00                  | - MB                |  |
|                                                                    |                                              |                          | จำนวนทั้งหมด : - MB |  |
| ปิดหน้าต่าง                                                        |                                              | ติด                      | กั้ง 1              |  |

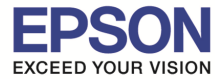

# 47.คลิก "เสร็จสิ้น″

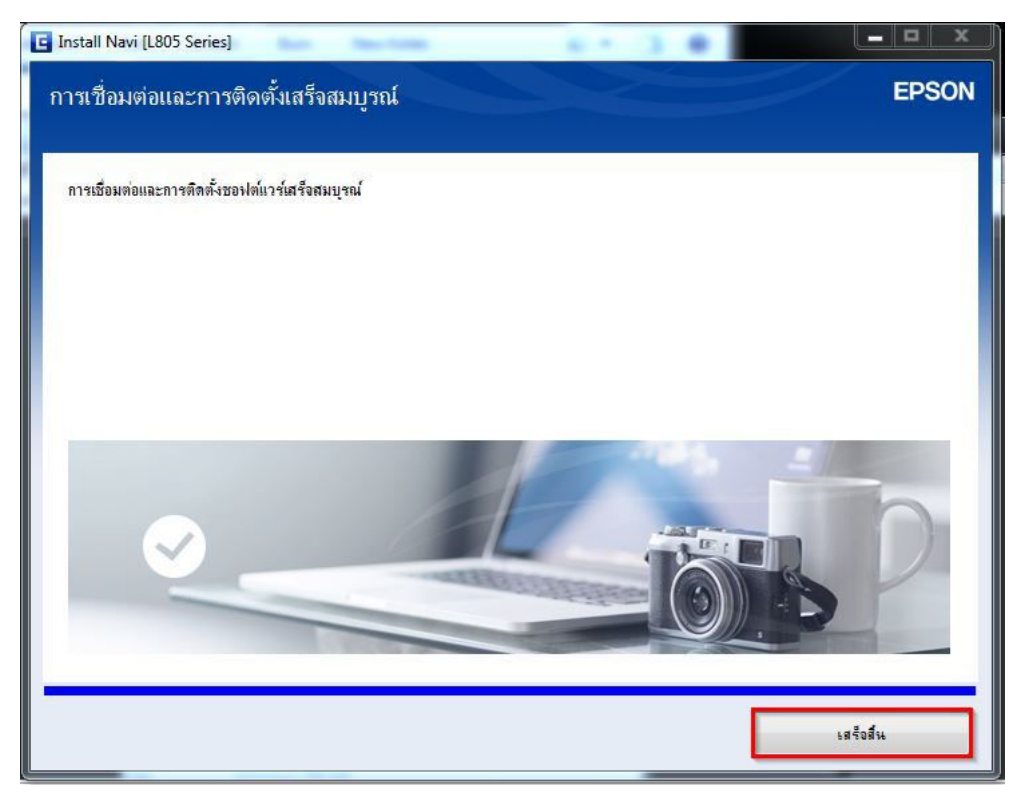

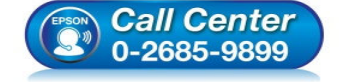

- สอบถามข้อมูลการใช้งานผลิตภัณฑ์และบริการ โทร.0-2685-9899
- เวลาทำการ : วันจันทร์ ศุกร์ เวลา 8.30 17.30 น.ยกเว้นวันหยุดนักขัดฤกษ์
- <u>www.epson.co.th</u>